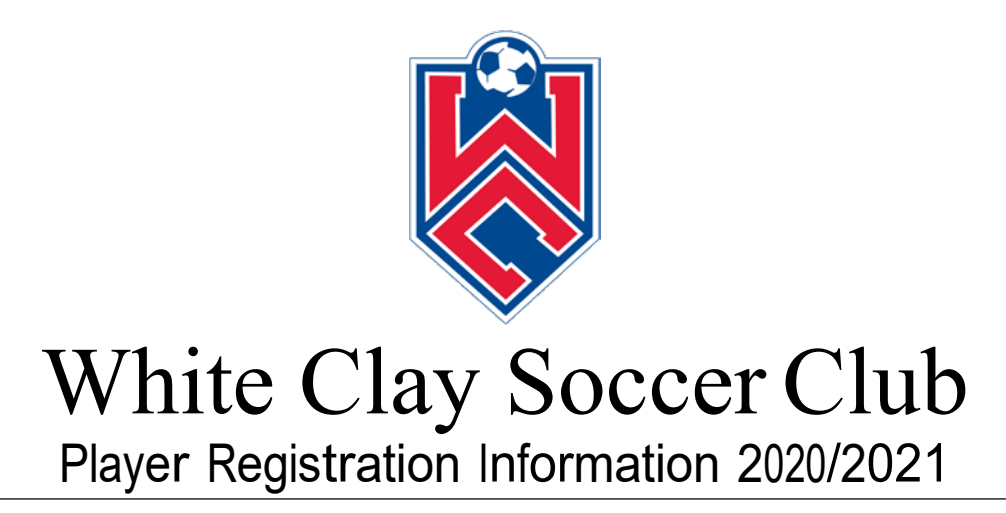

#### To White Clay SC 2020-2021 Parents,

As we begin the summer, the time has arrived to get our players registered for the 2020/2021 Season. Many of you will remember that last year we moved to a new on-line platform required by US Soccer that was intended to save an enormous amount of time in future years.....well they have now implemented YET ANOTHER new platform that ALL State Associations are moving to. None of the information uploaded to Stack Sports last year is transferrable to GOT SPORT (Got Soccer) this year. So we have to start all over again.

To this end, the system relies on **PARENTS** to gather **THE SAME** paperwork they have done in the past, but **PARENTS** will now upload this information. This will mean more work for everyone again this year, however, this will save us enormous amounts of time in future years.

Please see the following guidelines for **REGISTERING** your Player and **PAYING** your Annual Club Fees. We have done testing of the EPYSA Got Sport web portal and have put together these guidelines along with some tips for proper input.

**Registration** and **Deposit** are **Due July 15<sup>th</sup>**. Please work to get this completed, so that we can ensure Player Passes are ready for the first games of the season.

2020/2021 Club Fees – The Club Fees for the upcoming 2020/2021 season will be \$625.

- The Club Fee includes all fees associated with
  - Fall and Spring Leagues
  - Two tournaments during the 2020/2021 season
  - o 8 Team Training Sessions with our training staff
  - Club Fee to cover team equipment, field use, field expenses, insurance, and general administration of the Club
- The Club Fee DOES NOT include;
  - Travel and accommodations related to games and tournaments
  - Additional tournament fees and expenses
  - Additional activities such as Winter or Indoor activities

- Discounts
  - Through Pre-Registration, everyone has already paid \$15. The Registration portal will only charge a fee of \$610 to account for this.
  - Sibling Discount The Club offers a discount of \$35 for each additional sibling you register. At the time of check out from registration, you will be offered this option IF YOU REGISTER ALL PLAYERS IN THE SAME SESSION.
  - 2020 Spring Discount After working through all of our expenses and league rebates (which were NOT 100%), we are offering all CURRENT Club members a CREDIT of \$100 for this season's registration. This will be an option you select at the time of check out from registration. Please do not take the discount, if you are not a current Club member. We will audit this post registration. If you are financially able to, we also ask that you consider not taking the discount and donate it back to your TEAM. All donations back will stay in your team account for team expenses.
- Scholarship Program For families needing financial assistance, the Club has a limited amount of funds set aside for Partial Scholarships. Information is available on our website under Documents/Scholarship Program.

**BEFORE** going on the website and starting Registration, please to the following preparation work –

- You will need a **Headshot Photo** of your player to upload for their player pass in JPEG, JPG or PNG format. Your phone is the best way to accomplish this. The website can only handle pictures 300x400 pixels maximum size.
  - Photo can ONLY be a headshot
  - Photo must not include other people
  - No sunglasses or hats
- You will need a CLEARLY LEGIBLE scan or photo of their **Birth Certificate** in JPEG or PDF formats. File size is 2MB maximum.
- Please have your Health Insurance Card handy at the time of registration
- During the online process, you will be asked to acknowledge several documents. If you wish to review them prior, go to the White Clay Website (<u>www.whiteclaysoccer.org</u>), click on DOCUMENTS, then click on REGISTRATION FORMS and review them.

# **REGISTRATION** -

• All players must register through the EPYSA Got Sport Website in order to be issued a player card for the 2020/2021 Season.

### Out of State Players ONLY –

If you do NOT live in Pennsylvania, you have the EXTRA step of Registering on line with your State Association where you live. Once you have completed the on-line registration with your

State, you will also have to follow the instruction on the next page to Register with EPYSA, just as PA Player will. You will have to do almost identical registrations in TWO DIFFERENT STATES. Your State Association will issue your player pass directly to you and you will give it to your Team Manager. An electronic copy of the player pass must be sent to White Clay Registrar at registrar@whiteclaysoccer.org and the player number on the card will need to be added to your Club player registration prior to rostering (see next page).

#### **Delaware** – DYSA website is <u>www.dysa.org</u>.

- Under Registration/2020-2021 Registration Process/Out of State Player Registration Process. Click on that and follow instructions.
- THIS LINK WILL NOT BE ACTIVE UNTIL JULY 15<sup>TH</sup>. IF THE LINK IS NOT ACTIVE, YOU CAN STILL GO TO THE NEXT STEPS IN SECTION "Pennsylvania AND Out of State Player" AND REGISTER IN PA. YOU MUST RETURN BACK AS SOON AS YOUR STATE LINK IS OPEN AND REGISTER WITH YOUR STATE. MUST GET YOUR STATE INFORMATION ENTERED BY 8/15.
- VERY IMPORTANT Answer these questions as follows Has this player been rostered to a team in another USYS organization in the 2019-2020 soccer season?"

"Rostered to another USYS organization?" "**NO**" "Does the player have release document?" "**NO** "State cup eligibility" "**No**"

#### Maryland – MSYSA website is <u>www.msysa.org</u>

- Under Registration/How Do I Register..../ an Out of State Player. Click on that and follow instructions.
- THIS LINK WILL NOT BE ACTIVE UNTIL JULY 1<sup>st</sup>. IF THE LINK IS NOT ACTIVE, YOU CAN STILL GO TO THE NEXT STEPS IN SECTION "Pennsylvania AND Out of State Player" AND REGISTER IN PA. YOU MUST RETURN BACK AS SOON AS YOUR STATE LINK IS OPEN AND REGISTER WITH YOUR STATE. MUST GET YOUR STATE INFORMATION ENTERED BY 8/15.
- VERY IMPORTANT Answer these questions as follows Export Information "Rec Player w/an MSYSA Club "NO"

"Rostered to another USYS Org. "NO

## Pennsylvania AND Out of State Players -

The link to the White Clay SC Registration page is

https://system.gotsport.com/programs/728I07145?reg\_role=player

You will see a Club Welcome Message, please read and click to close.

You will see a log in box. If you already have a Got Sport (Got Soccer) account, you can log in directly. If you do not already have one, click on CREATE AN ACCOUNT to set one up.

- Once you set up account, you will be asked –
   "Who are you registering for?"
   Please select "I'm registering my child or someone else"
- System will ask you general family information and player information
  - The Player's name must be entered exactly as it is on their birth certificate. NO NICK NAMES ARE PERMITTED
  - The Player's date of birth must be entered exactly as it appears on their birth certificate
  - The system will ask you to upload a photo for the user account (you)
  - The system will ask you to upload a photo for the player account (your player).
     Please use the headshot photo for this. It will ALSO later ask you to upload the photo again for the player pass
  - It will ask you to enter a USERNAME for your player's account. You can leave this blank
  - It will force you to enter an e-mail address for your player. You may enter an player e-mail if they have one OR you may enter your e-mail address. If you put your address in, it will later flag it and make sure you want to do that.
- Once you have entered general information, you will see a screen that says "Register" and will list
  - Your name with a REGSITER box (you can ignore this)
  - Your players name with a REGISTER box (you will need to hit register to proceed with Registration)
  - ADD FAMILY MEMBER with a REGISTER box (use this to later register other siblings)
- Click "Register" next to your player's name and will take you to PROFILE
  - You will see your player information that you already entered.
  - If you did not add a profile photo before, it may ask you to add here
  - At the bottom there is an opt in/out program for NCSA (college recruitment), which GOT SOCCER placed into the system. The Club has no opinion one way or the other on this program. For sure, you will get lots of e-mails if you opt in.
  - Click SAVE
- Next Screen is the Parent/Guardian screen
  - You will be listed there
  - There is an opportunity to add additional parent information, if you choose
  - Click CONTINUE
- Next Screen is Emergency Information
  - Add Emergency Contact Information
  - Add Medical Information
  - Add Physician Information

- Add Medical Insurance Information
- Click CONTINUE
- Next Screen is Registration
  - You will upload your players HEADSHOT PHOTO (again) that will be used for player pass.
  - You will upload your player's birth certificate for verification
  - Club Photo Release will require a checkbox mark
  - You will review Player Code of Conduct (please review with your player), Parent Code of Conduct and Club Concussion Policy and you will be asked to sign with your cursor at the bottom.
  - Click SAVE
- Next Screen is for EPYSA Waivers
  - You will be asked to click on and acknowledge the Communicable Disease Agreement
  - You will click on the EPYSA Player Registration
    - Here you will be asked questions about living out of state (Pennsylvania)
    - If you do live out of state, it will ask for your out of state pass number. You
      will NOT have that yet, so leave blank and later come back and fill it in
      when you receive your State issued pass.
    - You will be asked to acknowledge the EPYSA Parent Agreement
  - Click SAVE
  - You will see the EYPSA screen with both Waivers checked in Green as Complete. Click CONTINUE
- WHEN YOU HIT CONTINUE THE SYSTEM SEEMS TO BRING YOU BACK TO THE PAGE WHERE YOU UPLOADED THE HEADSHOT AND BIRTH CERTIFICATE AND SAYS **SAVING ERROR** AT THE TOP. SEEMS TO BE A SYSTEM ISSUE, BUT SIMPLY GO TO THE BOTTOM AND CLICK "SAVE" AND IT WILL CONTINUE THROUGH.
- Next Screen is Payment
  - You will be asked to click on one of two payment plans
    - Pay 100% of fees now.
    - Pay fees through a payment plan
      - Deposit now
      - Next Payment August 15 (will auto deduct from cc)
      - Final Payment September 15 (will auto deduct from cc)
- Next Screen is Discounts
  - You will see the Spring 2020 TRAVEL PROGRAM discount. Please take this \$100 discount only if you are a current TRAVEL player. This will be audited. Also, if you choose to donate this back to the Club, it will be allocated to your Team's account.
  - If you are entering your second player, you will see the Sibling discount available (you must enter all of your players at once, you can add additional players at the next step before check out)
- Next Screen is your Cart

- Here you can choose to add other siblings
- Click "Checkout"
- Next Screen is for processing payment information. Please note that discounts are applied to the initial DEPOSIT.

We recognize this is a new process for everyone. If you have any questions, please feel free to e-mail us at <u>admin@whiteclaysoccer.org</u>.

Thank you for your attention to these tasks. We look forward to what will surely be an exciting season!

WCSC Travel Registration Staff